## Office 365

Přihlášení do Office 365 provedete prostřednictvím této webové stránky: https://www.office.com/?omkt=cs-cz

Zde vybereme "Přihlásit se".

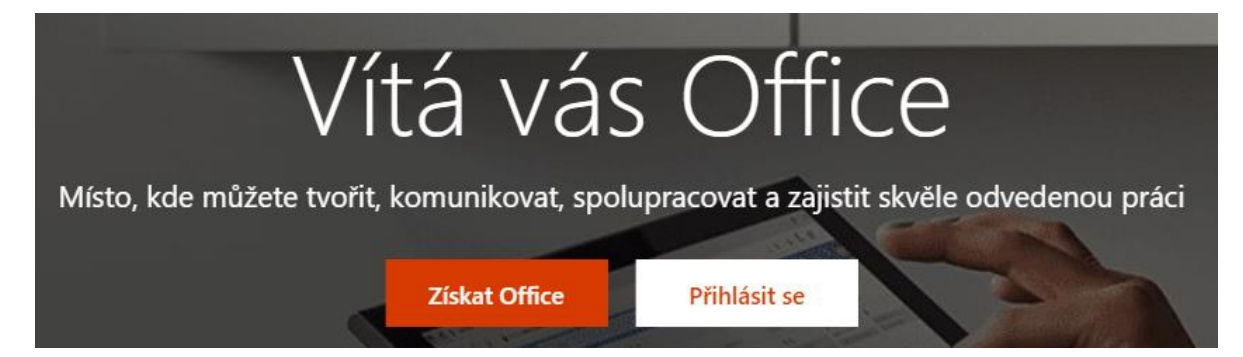

Následně se zobrazí dialog na zadání emailu. Na škole to máme komplikovanější.

Doménu "spst.cz" používáme pro google mail zaměstnanců.

Doménu "spst.eu" používáme pro google mail studentů.

Office je od Microsoftu a je plánováno využití domény "spst.info" (včetně emailů). To však dnes ještě nefunguje.

Proto pro přihlášení použijte uživatelské jméno stejné, jako pro přihlášení do počítačové sítě ve škole rozšířené o "@in.spst.cz" nebo "@spst.cz".

| Microsoft                    |       |
|------------------------------|-------|
| Přihlásit se                 |       |
| E-mail, telefon nebo Skype   |       |
| Nemáte účet? Vytvořte si ho! |       |
| Nezdařil se přístup k účtu?  |       |
| Možnosti přihlášení          |       |
|                              | Další |

## Jaké mám uživatelské jméno?

To se skládá z příjmení, pak následuje první znak jména, dále je "tečka" a nakonec je dvojčíslí roku narození. Příjmení i první znak jména je bez diakritiky.

Pro příklad: Karel Opička narozen v roce 2002 má takovéto uživatelské jméno: "OpickaK.02"

Velikost znaků v uživatelském jménu nehraje roli (not case-sensitive).

Buď tedy zadáte <u>"OpickaK.02@in.spst.cz</u>" nebo <u>"OpickaK.02@spst.cz</u>" . V budoucnu bude fungovat pouze <u>"OpickaK.02@spst.info</u>".

Na škole je několik výjimek, kdy takto složený účet již existuje a patří někomu jinému.

Po zadání přihlašovacích údajů vyberte tlačítko "Další".

V následujícím dialogu vyplníme uživatelské heslo, které je stejné, jako ve školní síti a vybereme tlačítko "Přihlásit se".

| Manual and a second for some one |              |
|----------------------------------|--------------|
|                                  |              |
| Microsoft                        |              |
| ← @spst.cz                       |              |
| Zadat heslo                      |              |
| Heslo                            |              |
| Nepamatuji si svoje heslo        |              |
|                                  |              |
|                                  | Přihlásit se |
|                                  |              |
|                                  |              |

Po přihlášení můžeme pracovat v Office 365 online nebo si můžeme stáhnout Office do počítače a nainstalovat.

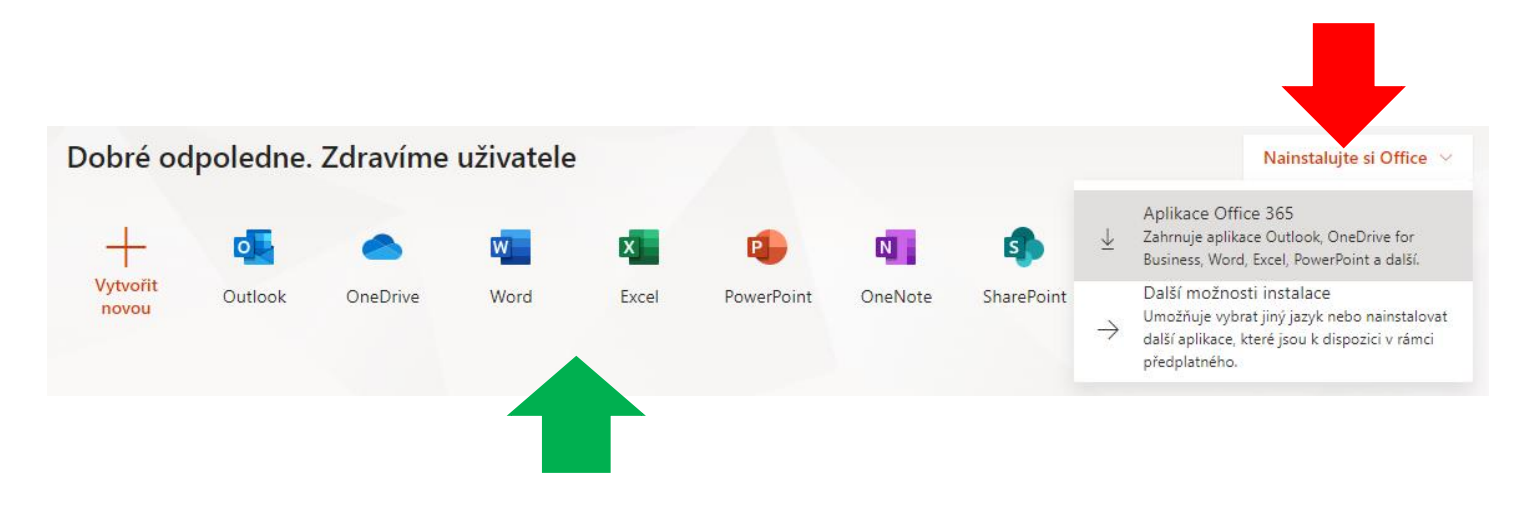

Když něco nebude fungovat, tak pište na můj email.

## jnovacek@spst.cz

JN